## 為內建FMC上的動態O365對象部署CSDAC

| 目錄          |  |
|-------------|--|
|             |  |
| <u>間介</u>   |  |
| <u>必要條件</u> |  |
| <u>需求</u>   |  |

<u>採用元件</u>

#### <u>背景資訊</u>

<u>設定</u>

#### 網路圖表

Ubuntu 20.04上的CSDAC部署

<u>建立Office 365聯結器</u>

<u>建立vCenter聯結器</u>

## <u>驗證</u>

<u>疑難排解</u>

<u>相關資訊</u>

## 簡介

本文檔介紹如何為本地FMC上的動態Microsoft 365對象部署並整合CSDAC,以及如何在Ubuntu 20.04上使用Ansible。

## 必要條件

需求

思科建議您瞭解以下主題:

- 基本Linux命令。
- 基本Python、Docker和Ansible知識。
- 基本Office 365知識。

## 採用元件

本文中的資訊係根據以下軟體和硬體版本:

- 運行7.2.5版的Cisco Firewall Management Center Virtual (FMCv) VWware。
- 思科安全動態屬性聯結器(CSDAC)版本2.2。
- Ubuntu 4vCPU/8GB 20.04版。
- Docker版本24.0.6
- Python 3.8.10。
- 2.12.10.

本文中的資訊是根據特定實驗室環境內的裝置所建立。文中使用到的所有裝置皆從已清除(預設))的組態來啟動。如果您的網路運作中,請確保您瞭解任何指令可能造成的影響。

## 背景資訊

思科安全動態屬性(CSDAC)允許從雲提供商收集網路和IP地址等資料,並將其傳送到思科安全防火 牆管理中心,以便在訪問控制策略規則中使用。

Cisco Secure Dynamic Attributes Connector允許使用各種雲服務平台(例如AWS、Github、 Google Cloud、Azure、Azure服務標籤、Microsoft Office 365和vCenter)中的服務標籤和類別。

由於工作負載的動態性質和IP地址重疊的必然性,在虛擬、雲和容器環境中網路結構(如IP地址 )不可靠。有時,必須在非網路結構(如虛擬機器(VM)名稱或安全組)上定義策略規則。因此,即使 在IP地址或VLAN發生更改時,防火牆策略也具有永續性。這些標籤和屬性可以使用在Ubuntu、 CentOs或Red Hat Enterprise Linux虛擬機器上運行的動態屬性聯結器Docker容器來收集。如果您 希望在CentOS或Red Hat上安裝CSDAC,請參閱<u>正式文檔指南</u>。

Ubuntu主機上的動態屬性聯結器是使用Ansible Collection安裝的。Cisco Secure Dynamic Attributes支援2種型別的介面卡。

- 內部安全防火牆管理中心。
- 雲交付的防火牆管理中心。

本文側重於使用內部安全防火牆管理中心在Ubuntu主機上部署Cisco安全動態屬性連線,以用於 Microsoft Office 365雲服務。

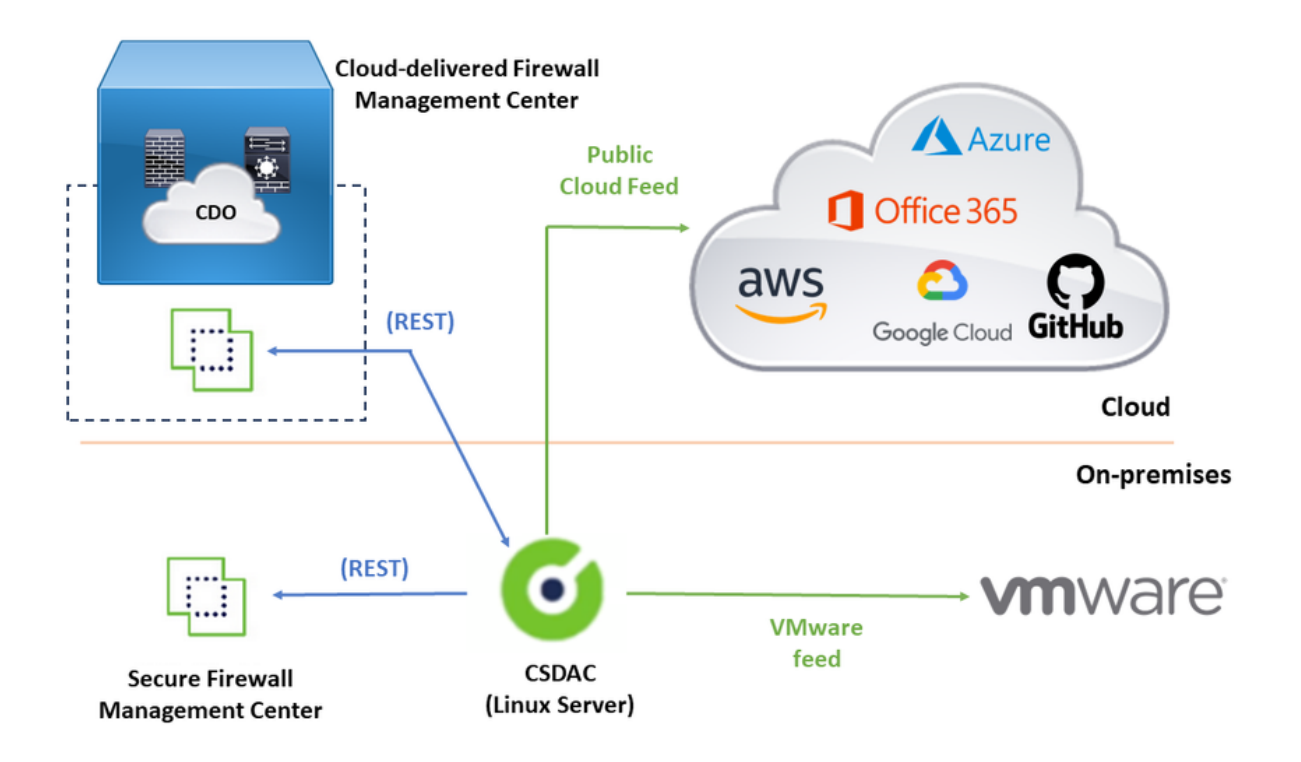

本節分為以下幾節:

- Ubuntu 20.04上的CSDAC部署。
- 建立Office 365聯結器。
- 建立vCenter聯結器。

## 網路圖表

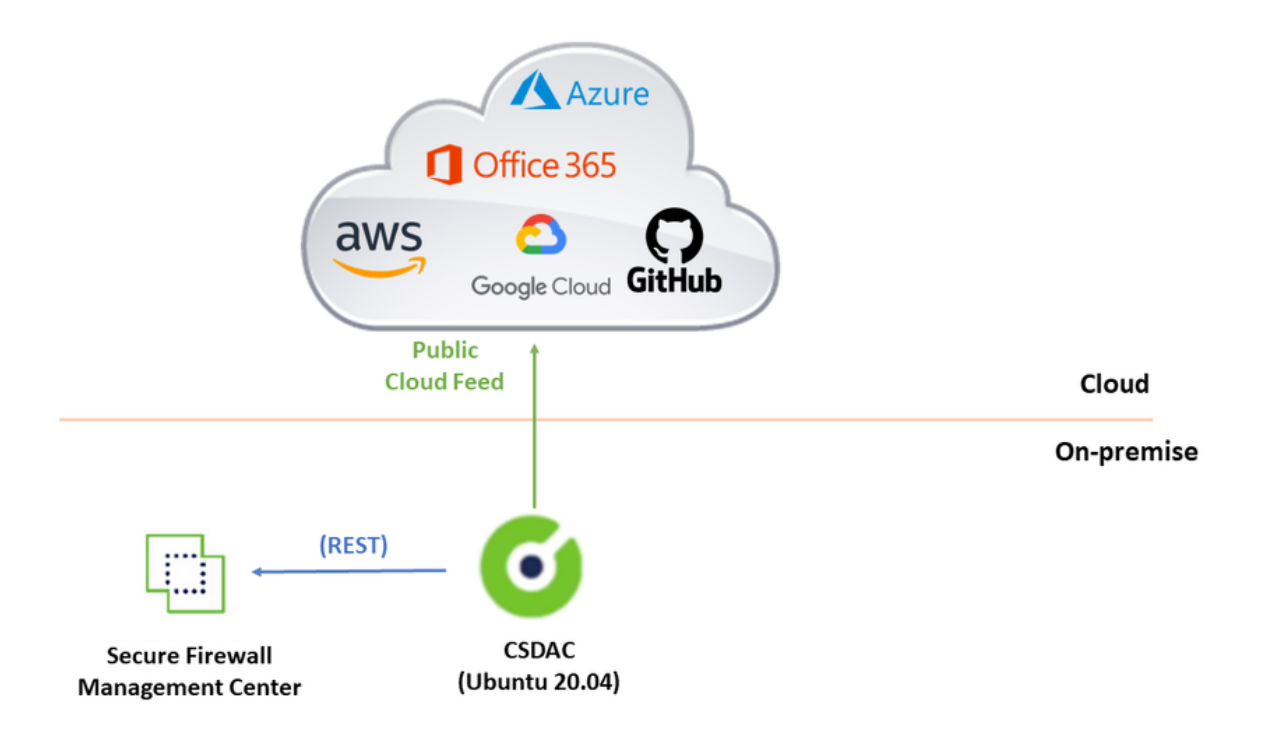

## Ubuntu 20.04上的CSDAC部署

本節介紹如何在Ubuntu上安裝必備軟體。

步驟1:未安裝Validate Docker。

root@tac:/home/tac# docker --version

Command 'docker' not found.

🛕 警告:如果已安裝Docker,請參閱Docker文檔將其解除安裝。

#### 第2步:更新Ubuntu儲存庫。

root@tac:/home/tac# sudo apt -y update && sudo apt -y upgrade

Hit:1 http://security-ubuntu-site/ubuntu focal-security InRelease
Hit:2 http://ubuntu-repository-web-site/ubuntu focal InRelease
Hit:3 http://ubuntu-repository-web-site/ubuntu focal-updates InRelease
Hit:4 http://ubuntu-repository-web-site/ubuntu focal-backports InRelease
Reading package lists... Done
Building dependency tree
Reading state information... Done
334 packages can be upgraded. Run 'apt list --upgradable' to see them.
Reading package lists... Done
Building dependency tree
....

第3步:確認Python版本。

root@tac:/home/tac# /usr/bin/python3 --version
Python 3.8.10

🦀 警告:如果Python版本早於3.6,則必須安裝版本3.6或更高版本。

第4步:安裝通用庫。

root@tac:/home/tac# sudo apt -y install software-properties-common Reading package lists... Done Building dependency tree Reading state information... Done

第5步:安裝Ansible。

```
root@tac:/home/tac# sudo apt-add-repository -y -u ppa:ansible/ansible && sudo apt -y install ansible
Hit:1 http://security-ubuntu-site/ubuntu focal-security InRelease
Get:2 http://personal-package-archive-site/ansible/ansible/ubuntu focal InRelease [18.0 kB]
Hit:3 http://ubuntu-repository-web-site/ubuntu focal InRelease
Hit:4 http://ubuntu-repository-web-site/ubuntu focal-updates InRelease
Hit:5 http://ubuntu-repository-web-site/ubuntu focal-backports InRelease
Get:6 http://personal-package-archive-site/ansible/ansible/ubuntu focal/main amd64 Packages [1 132 B]
Get:7 http://personal-package-archive-site/ansible/ansible/ubuntu focal/main i386 Packages [1 132 B]
Get:8 http://personal-package-archive-site/ansible/ansible/ubuntu focal/main Translation-en [756 B]
Fetched 21.1 kB in 3s (7 526 B/s)
Reading package lists... Done
Reading package lists... Done
Building dependency tree
Reading state information... Done
....
```

root@tac:/home/tac# ansible --version ansible [core 2.12.10] config file = /etc/ansible/ansible.cfg configured module search path = ['/root/.ansible/plugins/modules', '/usr/share/ansible/plugins/modules' ansible python module location = /usr/lib/python3/dist-packages/ansible ansible collection location = /root/.ansible/collections:/usr/share/ansible/collections executable location = /usr/bin/ansible python version = 3.8.10 (default, May 26 2023, 14:05:08) [GCC 9.4.0] jinja version = 2.10.1 libyaml = True

注意:Ansible引用Python 2.x是正常的。聯結器仍使用Python 3.6。

第7步:使用Ansible獲取動態屬性聯結器軟體。

root@tac:/home/tac# ansible-galaxy collection install cisco.csdac Starting galaxy collection install process Process install dependency map Starting collection install process Downloading https://galaxy-ansible-site/download/cisco-csdac-2.2.1.tar.gz to /root/.ansible/tmp/ansible Downloading https://galaxy-ansible-site/download/community-crypto-2.15.1.tar.gz to /root/.ansible/tmp/ansible Installing 'cisco.csdac:2.2.1' to '/root/.ansible/collections/ansible\_collections/cisco/csdac' cisco.csdac:2.2.1 was installed successfully Installing 'community.crypto:2.15.1' to '/root/.ansible/collections/ansible\_collections/community/crypto Downloading https://galaxy-ansible-site/download/community-general-7.4.0.tar.gz to /root/.ansible/tmp/an community.crypto:2.15.1 was installed successfully Installing 'community.general:7.4.0' to '/root/.ansible/collections/ansible\_collections/community/general community.general:7.4.0 was installed successfully

第8步:轉到csdac目錄。

root@tac:/home/tac# cd ~/.ansible/collections/ansible\_collections/cisco/csdac/

步驟9:安裝彙總服務。

root@tac:~/.ansible/collections/ansible\_collections/cisco/csdac# ansible-playbook default\_playbook.yml
BECOME password:
[WARNING]: provided hosts list is empty, only localhost is available. Note that
the implicit localhost does not match 'all'
[WARNING]: running playbook inside collection cisco.csdac

ok: [localhost] ok: [localhost] . . . ok: [localhost] ok: [localhost] ok: [localhost] ok: [localhost] ok: [localhost] => {} MSG: Please login in to https://172.16.1.53 to configure csdac application

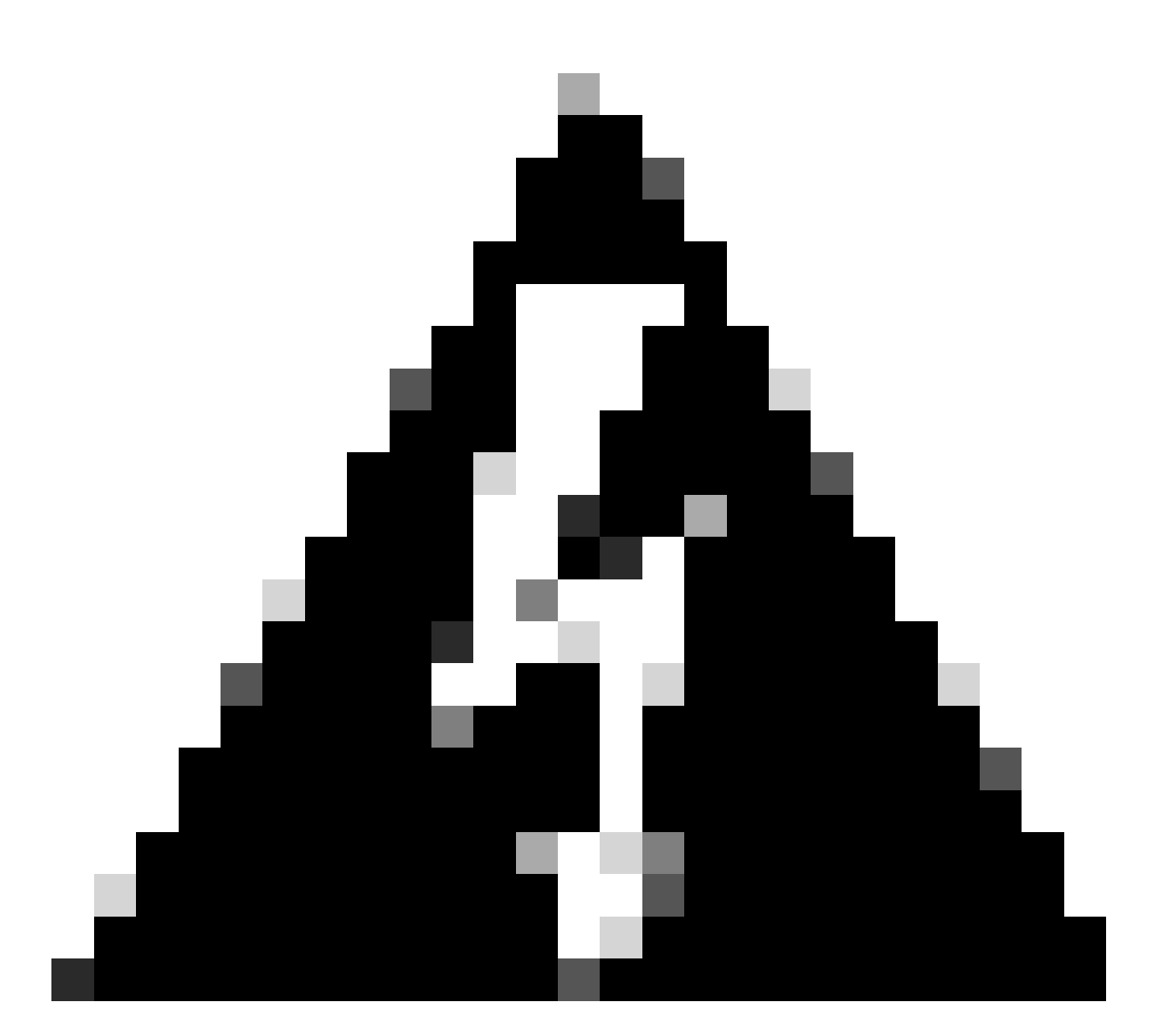

警告:如果由於「使用Docker後台程式套接字拒絕許可權」導致安裝失敗,請考慮使用思 科漏洞ID <u>CSCwh58312</u>或聯絡思科TAC。

第10步:使用HTTPS協定使用CSDAC IP地址登入聯結器。

# cisco SECURE

## **Dynamic Attributes Connector**

| Password |  |
|----------|--|
|          |  |
| •••••    |  |
|          |  |

✤ 注意:初始登入名是使用者名稱「admin」,密碼「admin」。系統會在第一次成功登入後要 求變更密碼。

建立Office 365聯結器

步驟1:登入動態屬性聯結器。

# Dynamic Attributes Connector

| Password | assword | aumin    |  |
|----------|---------|----------|--|
|          | •••••   | Password |  |
|          |         | •••••    |  |

#### 第2步:點選「Connectors」。

| 0     | Dynamic Attributes Connector                                    | Connectors  | Dynamic Attributes Filters | Adapters |      |           | admin<br>Administrator | cisco SECURE |
|-------|-----------------------------------------------------------------|-------------|----------------------------|----------|------|-----------|------------------------|--------------|
| Cor   | nectors                                                         |             |                            |          |      |           |                        |              |
| 0 con | rectors                                                         |             |                            |          |      |           |                        | + ~          |
|       | Name                                                            | Description |                            |          | Туре | Status () |                        | Actions      |
|       | No Connectors yet.<br>Please start by creating a new Connector. |             |                            |          |      |           |                        |              |

## 第3步:增加Office 365聯結器:點選增加圖示(+),然後點選「Office 365」。

| Ø       | Dynamic Attributes Connector | Connectors  | Dynamic Attributes Filters | Adapters                      |                    |          | admin<br>Administrator | v | cisco SECURE       |
|---------|------------------------------|-------------|----------------------------|-------------------------------|--------------------|----------|------------------------|---|--------------------|
| Conr    | nectors                      |             |                            |                               |                    |          |                        |   |                    |
| 0 conne | ctors                        |             |                            |                               |                    |          |                        |   | +~                 |
|         | Name                         | Description |                            |                               | Туре               | Status 🗘 |                        |   | Office 365<br>AWS  |
|         |                              |             |                            |                               |                    |          |                        |   | Azure Service Tags |
|         |                              |             |                            | Please start by creating a ne | a.<br>w Connector. |          |                        |   | GitHub             |
|         |                              |             |                            | + ~                           |                    |          |                        |   | Azure              |
|         |                              |             |                            |                               |                    |          |                        |   | vCenter            |
|         |                              |             |                            |                               |                    |          |                        |   | Google Cloud       |
|         |                              |             |                            |                               |                    |          |                        |   |                    |
|         |                              |             |                            |                               |                    |          |                        |   |                    |

第4步:使用名稱、基本API URL、例項名稱以及啟用或停用可選IP來配置聯結器。

## Add Office 365 Connector

| Name*                 | Cisco TAC                    |
|-----------------------|------------------------------|
| Description           |                              |
| Pull interval (sec)   | 30                           |
| Base API URL*         | https://endpoints.office.com |
| Instance name*        | Worldwide 🗸                  |
| Disable optional IPs* |                              |
| Test                  | Cancel Save                  |

考慮以下因素:

- 提取間隔預設值為30秒。
- 基本API URL是用於檢索Office 365資訊的URL。請參閱Microsoft文檔指南中的<u>Office 365</u> <u>IP地址和URL Web服務</u>。

第5步:按一下「測試」並確保測試成功,然後儲存聯結器配置。

## Add Office 365 Connector

| Name*                 | Cisco TAC                    |
|-----------------------|------------------------------|
| Description           |                              |
| Pull interval (sec)   | 30                           |
| Base API URL*         | https://endpoints.office.com |
| Instance name*        | Worldwide 🗸                  |
| Disable optional IPs* |                              |
| Test again 🗸 Test com | ection succeeded Cancel Save |
| 第6步:儲存並確保狀態為「O        | K」。                          |

| 0     | Dynamic Attributes Connector | Connectors Dynamic Attributes Filters Adapters |            | admin<br>Administrator | cisco SECURE |
|-------|------------------------------|------------------------------------------------|------------|------------------------|--------------|
| Co    | nnectors                     |                                                |            |                        |              |
| 1 cor | nector                       |                                                |            |                        | + ~          |
|       | Name                         | Description                                    | Туре       | Status ()              | Actions      |
| 1     | Cisco TAC                    |                                                | Office 365 | Ok                     | 1            |

建立vCenter聯結器

步驟1:登入動態屬性聯結器。

# cisco SECURE

## **Dynamic Attributes Connector**

| Login    |  |
|----------|--|
| admin    |  |
| Password |  |
| •••••    |  |
|          |  |
|          |  |

步驟2:按一下「介面卡」。

| 0     | Dynamic Attributes Connector                                       | Connectors  | Dynamic Attributes Filters | Adapters |      |           | admin<br>Administrator | cisco SECURE |
|-------|--------------------------------------------------------------------|-------------|----------------------------|----------|------|-----------|------------------------|--------------|
| Ada   | pters                                                              |             |                            |          |      |           |                        |              |
| 0 ada | ters                                                               |             |                            |          |      |           |                        | + ~          |
|       | Name                                                               | Description |                            |          | Туре | Status () |                        | Actions      |
|       | No Adapters yet.<br>Please start by creating a new Adapter.<br>+ ~ |             |                            |          |      |           |                        |              |

## 第3步:增加新介面卡:點選增加圖示(+),然後點選「內部防火牆管理中心」。

| 0        | Dynamic Attributes Connector | Connectors  | Dynamic Attributes Filters | Adapters                     |             |           | admin<br>Administrator                          | cisco SECURE                          |
|----------|------------------------------|-------------|----------------------------|------------------------------|-------------|-----------|-------------------------------------------------|---------------------------------------|
| Adap     | ters                         |             |                            |                              |             |           |                                                 |                                       |
| 0 adapti | rs                           |             |                            |                              |             |           |                                                 | + ~                                   |
|          | Name                         | Description |                            |                              | Туре        | Status () | On-Prem Firewall Mana<br>Cloud-Delivered Firewa | gement Center<br>Il Management Center |
|          |                              |             |                            | No Adapters ye               | L. L. L.    |           |                                                 |                                       |
|          |                              |             |                            | Please start by creating a n | ew Adapter. |           |                                                 |                                       |
|          |                              |             |                            |                              |             |           |                                                 |                                       |
|          |                              |             |                            |                              |             |           |                                                 |                                       |
|          |                              |             |                            |                              |             |           |                                                 |                                       |
|          |                              |             |                            |                              |             |           |                                                 |                                       |

#### 第4步:使用名稱、IP地址、埠和使用者/密碼配置介面卡。

## Add On-Prem Firewall Management Center Adapter

| Name*               | Cisco TAC On-Prem FMC  |
|---------------------|------------------------|
| Description         |                        |
|                     |                        |
| Domain              |                        |
| IP*                 | firepower.ciscotac.com |
| Port*               | 443                    |
| User*               | TAC                    |
| Password*           | ••••••                 |
| Secondary IP        |                        |
| Secondary Port      |                        |
| Secondary User      |                        |
| Secondary Password  |                        |
| Server Certificate* |                        |
|                     |                        |
|                     | Get certificate ∨      |
| Test                | Cancel Save            |
| ▲<br>▲ 警告:在轉接器連線專用  |                        |

部防火牆管理中心UI上建立未預期的登出。

注意:使用者角色配置必須具有「管理員」、「訪問管理員」或「網路管理員」角色。在「 IP地址」欄位上使用內部防火牆管理中心FQDN。

cisco SECURE

第5步:打開內部防火牆安全管理中心UI。

# Secure Firewall Management Center

Username

Password

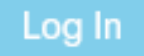

第6步:從瀏覽器下載HTTPS PEM(鏈)證書:點選瀏覽器上顯示的HTTPS掛鎖、安全連線、更多 資訊、檢視證書、PEM(鏈)。

#### 🔿 🔒 https://172.16.1.45/ui/login

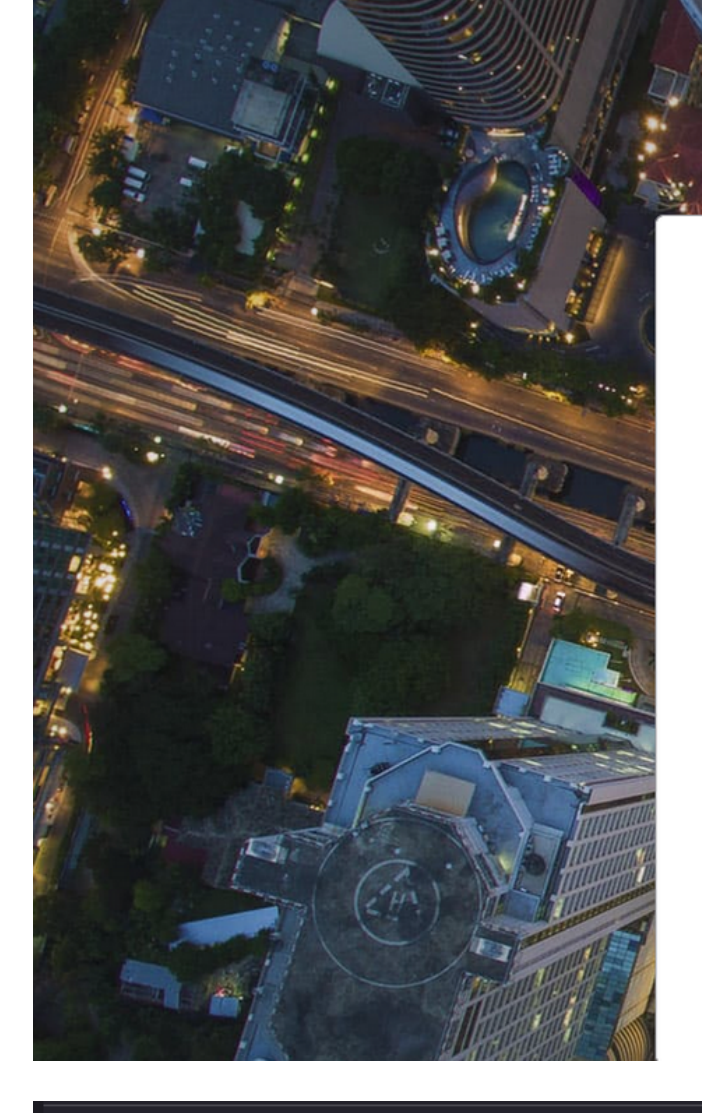

cisco SECURE

## Secure Firewall Management Center

| Username |  |
|----------|--|
|          |  |
| Password |  |
|          |  |
|          |  |

#### Miscellaneous

| Serial Number       |
|---------------------|
| Signature Algorithm |
| Version             |
| Download            |

| HA-256 with RSA Encryption |  |  |  |  |  |  |
|----------------------------|--|--|--|--|--|--|
|                            |  |  |  |  |  |  |
|                            |  |  |  |  |  |  |
| EM (cert) PEM (chain)      |  |  |  |  |  |  |
|                            |  |  |  |  |  |  |

這會下載具有憑證鏈結的.pem檔案。

✤ 注意:收集HTTPS內部安全防火牆管理中心證書的步驟屬於Firefox瀏覽器。如果使用其他瀏 覽器,請查詢類似的步驟。

第7步:打開動態屬性聯結器,然後點選「獲取證書」和「從檔案瀏覽……」。

## Add On-Prem Firewall Management Center Adapter

| Name*               | Cisco TAC On-Prem FMC  |
|---------------------|------------------------|
| Description         |                        |
|                     |                        |
| Domain              |                        |
| IP*                 | firepower.ciscotac.com |
| Port*               | 443                    |
| User*               | TAC                    |
| Password*           | ••••••                 |
| Secondary IP        |                        |
| Secondary Port      | 443                    |
| Secondary User      |                        |
| Secondary Password  |                        |
| Server Certificate* |                        |
|                     | Get certificate 🗸      |
|                     | Fetch i                |
| Test                | Browse from file i     |

第8步:上傳.pem證書並按一下「測試」以確保測試成功。

## Add On-Prem Firewall Management Center Adapter

| Name*                                                                | Cisco TAC On-Prem FMC                                                                     |  |  |  |  |
|----------------------------------------------------------------------|-------------------------------------------------------------------------------------------|--|--|--|--|
| Description                                                          |                                                                                           |  |  |  |  |
|                                                                      |                                                                                           |  |  |  |  |
| Domain                                                               |                                                                                           |  |  |  |  |
| IP*                                                                  | firepower.ciscotac.com                                                                    |  |  |  |  |
| Port*                                                                | 443                                                                                       |  |  |  |  |
| User*                                                                | TAC                                                                                       |  |  |  |  |
| Password*                                                            | •••••                                                                                     |  |  |  |  |
| Secondary IP                                                         |                                                                                           |  |  |  |  |
| Secondary Port                                                       | 443                                                                                       |  |  |  |  |
| Secondary User                                                       |                                                                                           |  |  |  |  |
| Secondary Password                                                   |                                                                                           |  |  |  |  |
| Server Certificate*                                                  | BEGIN CERTIFICATE<br>MIID6TCCAtECFHHN4bDI8+DNjdWoruZkj8mB5p4JMA0GC<br>SqGSIb3DQEBCwUAMIGw |  |  |  |  |
| Test again       ✓ Test connection succeeded       Cancel       Save |                                                                                           |  |  |  |  |

▲ 警告:確保Ubuntu電腦上配置的DNS伺服器可以解析內部防火牆管理中心FQDN,否則,測 試可能失敗。

## 第9步:儲存並確保狀態為「OK」。

| ø        | Dynamic Attributes Connector | Connectors  | Dynamic Attributes Filters | Adapters |                                    |          | admin<br>Administrator | cisco SECURE |
|----------|------------------------------|-------------|----------------------------|----------|------------------------------------|----------|------------------------|--------------|
| Adap     | iters                        |             |                            |          |                                    |          |                        |              |
| 1 adapte | н                            |             |                            |          |                                    |          |                        | + ~          |
|          | Name                         | Description |                            |          | Туре                               | Status 🗘 |                        | Actions      |
| 1        | Cisco TAC On-Prem FMC        |             |                            |          | On-Prem Firewall Management Center | Ok       |                        | :            |
|          |                              |             |                            |          |                                    |          |                        |              |
| 1        | Cisco TAC On-Prem FMC        |             |                            |          | On-Prem Firewall Management Center | Ok       |                        | I            |

♦ 注意:無法為Office 365建立動態屬性篩選器。

## 第10步:開始在內部防火牆管理中心UI上使用動態Office 365屬性建立訪問控制策略規則。

| Add Rule                                                                                                    |                        |                                            |                                                                  |                                                                                  | e                          |
|----------------------------------------------------------------------------------------------------|------------------------|--------------------------------------------|------------------------------------------------------------------|----------------------------------------------------------------------------------|----------------------------|
| Name                                                                                                    | Enabled                | Insert<br>into Mandatory                   | ¥                                                                |                                                                                  |                            |
| Action Allow  Cones Networks VLAN Tags                                                                                                    | ● 🖡 🔎 🖻<br>▲ Users App | Time Range<br>None<br>Dications Ports URLs | ▼ +<br>Dynamic Attributes                                        | Inspection                                                                       | Logging Comments           |
| Available Attributes 🔿                                                                                                    | +                      | Selected Source                            | e Attributes (0)                                                 | Selected Destination Attri                                                       | ibutes (0)                 |
| Q Search by name or value<br>Dynamic Objects<br>0365_Worldwide_Common<br>0365_Worldwide_Exchange<br>0365_Worldwide_SharePoint<br>0365_Worldwide_Skype | Add to     Add to      | Attributes o                               | f the same type (for example,<br>f different types match the rul | . SGT) match the rule if any attribute<br>le only if all attributes are matched. | ∋ is matched.<br>More info |
|                                                                                                    |                        |                                            |                                                                  |                                                                                  | Cancel Add                 |
|                                                                                                    |                        |                                            |                                                                  |                                                                                  |                            |

## 驗證

驗證Ubuntu上核心服務、聯結器和介面卡的容器狀態。

| root@tac://# | docker ps -a                                                          |                       |          |
|--------------|-----------------------------------------------------------------------|-----------------------|----------|
| CONTAINER ID | IMAGE                                                                 | COMMAND               | CREATED  |
| 44f71f675ff1 | <pre>public.ecr.aws/e6e4t5f5/muster_fmc_adapter:2.2.0-latest</pre>    | "./docker-entrypoint" | 12 hours |
| 88826cf0742f | <pre>public.ecr.aws/e6e4t5f5/muster_o365_connector:2.2.0-latest</pre> | "./docker-entrypoint" | 13 hours |
| 4c2c73d351e2 | <pre>public.ecr.aws/e6e4t5f5/muster_envoy:2.2.0-latest</pre>          | "/docker-entrypoint"  | 2 days a |
| 67f3afae2165 | public.ecr.aws/e6e4t5f5/muster_ui:2.2.0-latest                        | "/docker-entrypoint"  | 2 days a |
| 722a764c54e9 | <pre>public.ecr.aws/e6e4t5f5/muster_ui_backend:2.2.0-latest</pre>     | "./docker-entrypoint" | 2 days a |
| 038654545f30 | <pre>public.ecr.aws/e6e4t5f5/muster_bee:2.2.0-latest</pre>            | "/bin/sh -c /app/bee" | 2 days a |
| 90cfd7e3a28b | <pre>public.ecr.aws/e6e4t5f5/muster_etcd:2.2.0-latest</pre>           | "etcd"                | 2 days a |

## 從CSDAC UI驗證聯結器狀態。

| 0       | Dynamic Attributes Connector | Connectors  | Dynamic Attributes Filters | Adapters |            |          | admin<br>Administrator | cisco SECURE |
|---------|------------------------------|-------------|----------------------------|----------|------------|----------|------------------------|--------------|
| Conr    | nectors                      |             |                            |          |            |          |                        |              |
| 1 conne | ctor                         |             |                            |          |            |          | _                      | + ~          |
| 1       | Name                         | Description |                            |          | Туре       | Status 🗘 |                        | Actions      |
| 1       | Cisco TAC                    |             |                            |          | Office 365 | OK       |                        | :            |

### 從CSDAC UI驗證介面卡狀態。

| 0     | Dynamic Attributes Connector | Connectors  | Dynamic Attributes Filters | Adapters |                                    |           | admin<br>Administrator | cisco SECURE |
|-------|------------------------------|-------------|----------------------------|----------|------------------------------------|-----------|------------------------|--------------|
| Ada   | apters                       |             |                            |          |                                    |           |                        |              |
| 1 ada | pler                         |             |                            |          |                                    |           |                        | + ~          |
|       | Name                         | Description |                            |          | Туре                               | Status () |                        | Actions      |
| 1     | Cisco TAC On-Prem FMC        |             |                            |          | On-Prem Firewall Management Center | Ok        |                        | 1            |
|       |                              |             |                            |          |                                    |           |                        |              |

驗證防火牆管理中心上的Office 365動態屬性。

建立或編輯訪問控制策略規則,點選「動態屬性」,點選「可用屬性」,然後選擇「動態對象」。

| Add Rule                                                                                                    |                                                                                                    | 0                                                                                                    |
|----------------------------------------------------------------------------------------------------|----------------------------------------------------------------------------------------------------|----------------------------------------------------------------------------------------------------|
| Name C Enable Action C Allow C E. 20                                                                                                    | Insert<br>into Mandatory  Time Range None  +                                                                                                    |                                                                                                    |
| Zones Networks VLAN Tags 🔺 Us                                                                                                    | rs Applications Ports URLs Dynamic Attributes                                                                                                    | Inspection Logging Comments                                                                                                    |
| Available Attributes C +<br>Q. Search by name or value<br>Dynamic Objects •<br>o365_Worldwide_Common<br>o365_Worldwide_Exchange<br>o365_Worldwide_SharePoint<br>o365_Worldwide_Skype | Add to Source         Add to Destination    Attributes of the same type (for example, SGT) m Attributes of different types match the rule only if | Selected Destination Attributes (0) any any any atch the rule if any attribute is matched. f all attributes are matched. More info |
|                                                                                                    |                                                                                                    | Cancel Add                                                                                                    |
| S M註 · 加里未列出Offic                                                                                                    | e 365動能物件 則可能是整合發生問題                                                                                                    | 。檢查故隨排除部分戓聯絡思                                                                                                    |

附註:如果未列出Office 365動態物件,則可能是整合發生問題。檢查故障排除部分或聯絡思 科TAC。

## 疑難排解

如果Ansible存在Secure Dynamic Attributes Connector安裝問題,請收集 '~/.ansible/collections/ansible\_collection/cisco/csdac/logs/'目錄中的'csdac.log'。

root@tac://# cd ~/.ansible/collections/ansible\_collections/cisco/logs/ root@tac:~/.ansible/collections/ansible\_collections/cisco/csdac/logs# ls -lth total 276K -rw-r--r-- 1 root root 272K sep 14 15:37 csdac.log

在此檔案中找到安裝失敗記錄。使用「cat」或「less」Linux命令打開它,瀏覽故障日誌,或聯絡思 科TAC並提供此檔案。

有時,由於「許可權被拒絕」,Ansible安裝失敗。瀏覽csdac.log檔案並查詢「許可權被拒絕」日誌 。

TASK [cisco.csdac.csdac : print result of csdac command line start command (stderr)] \*\*\*
ok: [localhost] => {
 "muster\_cli\_start\_result.stderr\_lines": [
 "permission denied while trying to connect to the Docker daemon socket at unix:///var/run/docker.sock:
 "permission denied while trying to connect to the Docker daemon socket at unix:///var/run/docker.sock:
 "permission denied while trying to connect to the Docker daemon socket at unix:///var/run/docker.sock:
 "permission denied while trying to connect to the Docker daemon socket at unix:///var/run/docker.sock:
 "permission denied while trying to connect to the Docker daemon socket at unix:///var/run/docker.sock:
 "docker: permission denied while trying to connect to the Docker daemon socket at unix:///var/run/docker.sock:
 "See 'docker run --help'.",
 "docker: permission denied while trying to connect to the Docker daemon socket at unix:///var/run/docke

如果發現類似的日誌,請考慮思科漏洞ID CSCwh58312或聯絡思科TAC以獲取幫助。

如果「docker ps -a」指示容器已關閉或在出現問題時重新啟動容器,則可以使用「docker restart container-id」命令重新啟動容器。

範例:使用容器ID '88826cf0742f'重新啟動Office 365。

root@tac://# docker ps -a CONTAINER ID IMAGE COMMAND CREATED 44f71f675ff1 public.ecr.aws/e6e4t5f5/muster\_fmc\_adapter:2.2.0-latest "./docker-entrypoint..." 12 hour 88826cf0742f public.ecr.aws/e6e4t5f5/muster\_o365\_connector:2.2.0-latest "./docker-entrypoint..." 13 hour

root@tac://# docker restart 88826cf0742f

root@tac://# docker ps -a
CONTAINER ID IMAGE COMMAND CREATED
44f71f675ff1 public.ecr.aws/e6e4t5f5/muster\_fmc\_adapter:2.2.0-latest "./docker-entrypoint..." 12 hour
88826cf0742f public.ecr.aws/e6e4t5f5/muster\_o365\_connector:2.2.0-latest "./docker-entrypoint..." 13 hour

驗證與CSDAC的連線,並驗證是否已在安全防火牆管理中心上建立對象。

```
> expert
sudoadmin@firepower:~$ sudo su -
Password:
root@firepower:/Volume/home/admin# cat /var/opt/CSCOpx/MDC/log/operation/usmsharedsvcs.log
17-Sep-2023 17:24:58.046, [INFO], (DefenseCenterServiceImp].java:1462)
com.cisco.nm.vms.api.dc.DefenseCenterServiceImpl, ajp-nio-127.0.0.1-9009-exec-2
** REST Request [ CSM ]
** ID : ff3e6259-2417-48cc-8e5e-a41d0bd04b39
** URL: POST /audit
{
  "version":"7.2.5",
  "requestId":"ff3e6259-2417-48cc-8e5e-a41d0bd04b39",
  "data":{
     "userName":"TAC"
     "subsystem":"API",
     "message":"POST https://FMC-FQDN/api/fmc_config/v1/domain/e276abec-e0f2-11e3-8169-6d9ed49b625f
   /object/bulkdynamicobjects Created (201) - The request has been fulfilled and resulted in a new reso
     "sourceIP":"172.16.1.53",
     "domainUuid":"e276abec-e0f2-11e3-8169-6d9ed49b625f",
     "time":"1694971497660"},"deleteList":[]
}
```

## 相關資訊

有關思科安全動態屬性(CSDAC)的其他文檔,請訪問以下網站:

#### 關於思科動態屬性聯結器

https://www.cisco.com/c/en/us/td/docs/security/secure-firewall/integrations/dynamic-attributesconnector/220/cisco-secure-dynamic-attributes-connector-v220/m\_about-the-cisco-dynamicattributes-connector\_21.html

安裝和升級Cisco Secure Dynamic Attributes聯結器

https://www.cisco.com/c/en/us/td/docs/security/secure-firewall/integrations/dynamic-attributesconnector/220/cisco-secure-dynamic-attributes-connector-v220/install-the-cisco-secure-dynamicattributes-connector.html

#### 配置思科動態屬性聯結器

https://www.cisco.com/c/en/us/td/docs/security/secure-firewall/integrations/dynamic-attributesconnector/220/cisco-secure-dynamic-attributes-connector-v220/configure-the-cisco-securedynamic-attributes-collector.html

#### 使用存取控制原則中的動態物件

https://www.cisco.com/c/en/us/td/docs/security/secure-firewall/integrations/dynamic-attributesconnector/220/cisco-secure-dynamic-attributes-connector-v220/use-dynamic-objects-in-accesscontrol-rules.html

#### 動態屬性聯結器故障排除

https://www.cisco.com/c/en/us/td/docs/security/secure-firewall/integrations/dynamic-attributesconnector/220/cisco-secure-dynamic-attributes-connector-v220/troubleshoot-the-dynamicattributes-connector.html

CSDAC 2.2安裝在Ubuntu 20.04中失敗「Permission denied with Docker daemon socket」。

思科漏洞ID CSCwh58312。

#### 關於此翻譯

思科已使用電腦和人工技術翻譯本文件,讓全世界的使用者能夠以自己的語言理解支援內容。請注 意,即使是最佳機器翻譯,也不如專業譯者翻譯的內容準確。Cisco Systems, Inc. 對這些翻譯的準 確度概不負責,並建議一律查看原始英文文件(提供連結)。